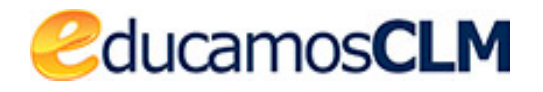

Aplicación: SECRETARÍA VIRTUAL

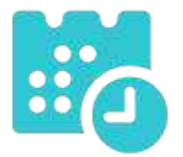

Pago de tasas de matrícula en Enseñanzas de

Idiomas

09/07/2021

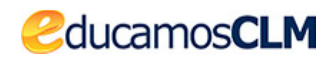

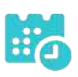

#### ÍNDICE

| 1. Introducción                                                                                 | .3 |
|-------------------------------------------------------------------------------------------------|----|
| 2. Procedimiento a realizar                                                                     | .3 |
| 1º consultar el horario asignado e iniciar del pago telemático                                  | .3 |
| 2º Realizar el pago telemático                                                                  | .6 |
| Pago con tarjeta                                                                                | .7 |
| Pago mediante adeudo en cuenta1                                                                 | 12 |
| 3º comprobar la información de matrícula y pago de las tasas1                                   | 14 |
| 3. Cuestiones de interés al subsanar / presentar documentación adicional1                       | 15 |
| <ol> <li>Si el centro educativo no le ha asignado horario no podrá realizar el pago1</li> </ol> | 15 |
| 2. Al iniciar el pago la cantidad a abonar ha de tener como punto decimal e                     | el |
| carácter "."1                                                                                   | 16 |
| 3. Corregir un error en las tasas calculadas antes de finalizar el proceso1                     | 17 |
| 4. Pago telemático no finalizado correctamente1                                                 | 8  |
| 5. Exención en el pago de la tasa1                                                              | 9  |
| 6. Cómo llegar a la pantalla CÓMO VAN MIS TRÁMITES2                                             | 20 |
| 4. Atención al usuario ante un problema técnico2                                                | 21 |

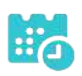

## 1. Introducción

ducamos**CLM** 

En este documento se indica el procedimiento a seguir para realizar el pago telemático de las tasas de matriculación de enseñanzas de idiomas si **previamente tiene una solicitud de matrícula registrada** en la Secretaría Virtual de EducamosCLM y su Escuela Oficial de Idiomas o CEPA le ha asignado horario o turno.

Enumeramos aquí los pasos a realizar para completar el pago en la Secretaría virtual de EducamosCLM que se describen a continuación.

- 1. <u>Comprobar el horario asignado por el centro e iniciar el pago telemático</u>: solamente se puede iniciar proceso de pago si el centro le ha asignado turno u horario.
- <u>Realizar el pago telemático en EducamosCLM</u>: por medio de tarjeta o por adeudo en cuenta. NO ESTARÁ FINALIZADO HASTA VOLVER a la Secretaría Virtual.
- 3. <u>Comprobar la información de matrícula y el pago de las tasas</u>: muchas personas no llegan a este paso y cierran el proceso de pago en cuanto ponen los datos bancarios de la tarjeta o de la cuenta, y así el pago no queda finalizado. Hay que seguir hasta volver a la Secretaría virtual.

### 2. Procedimiento a realizar

## 1º consultar el horario asignado e iniciar del pago telemático

El primer paso a realizar por el tramitador será consultar el horario asignado por el centro educativo. Para ello, en los plazos establecidos por la convocatoria, tiene que ir a la opción *CÓMO VAN MIS TRÁMITES*, donde le aparecerán las solicitudes que haya registrado en esta Secretaría Virtual.

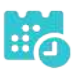

|                                                                                                    |              |                | Contigurar mi acce                                                                                                    | 80 | SALIR 🔶     |
|----------------------------------------------------------------------------------------------------|--------------|----------------|----------------------------------------------------------------------------------------------------|----|-------------|
|                                                                                                    |              |                |                                                                                                    |    |             |
| Admisión en centros docentes q<br>2018/19<br>21/05/2018<br>Está abierto el plazo para solicitar un puesto en<br>adultas hasta el día 14 de junio.<br>PRESENTACIÓN DE | scolar on co | entros docente | es de titularidad pública de Castilla-La Mancha que imparten educación para personas                                                                            | >  |             |
| Admisión                                                                                                    |              |                | Becas y Ayudas                                                                                                    |    |             |
| Admisión en Ciclos Formativos Formación Protesional Básica, Curso 2018/19<br>Solicitud de admisión, Primer periodo                                                   | 0            | Ø              | Solicitud de ayuda de formación por la participación en actividades vinculadas al Plan de<br>Garantía Juvenil autorizadas en Castilla-La Mancha 2018            | (  | <b>)</b> (7 |
| Admisión en Ciclos Formativos de Grado Medio 2018/19 (Modalidad E-Learning)<br>Solicitud de admisión. Segundo penodo                                                 | 0            | Ø              | Solicitud de ayuda en el plan de parantía juvenil                                                                                                    |    |             |
| Admisión en Ciclos Formativos de Grado Medio 2018/19 (Modalidad E-Learning)<br>Solicitud de admisión. Primer periodo                                                 | 0            | Ø              | Otros                                                                                                    |    |             |
| Admisión en Ciclos Formativos de Grado Superior 2018/19 (Modalidad Presencial)<br>Solicitud de admisión a Ciclos Formativos de Grado Superior                        | 0            | đ              | Cuestionario de opinión de la PED para la familia 2017-2018                                                                                                    | •  | 170         |
| Admisión en Ciclos Formativos de Grado Superior 2018/19 (Modalidad E-Learning)<br>Presentación de Solicitudes E-Learning CFOS                                        | 0            | Ø              | Presentación de cuestionario de opinión de PED para las familias 2017-2018<br>Solicitud de Plazas en Residencias Universitarias de Castilla - La Mancha 2018/19 | 0  | 9           |
| Admisión en Centros Docentes que imparten Educación para Personas Adultas - Primer                                                                                   | 0            | -              | Presentación de solicitudes de Plazas en Residencias Universitarias de Castila - La Mancha                                                                      |    | 9           |

| Secretaria<br>virtual    |                               |                                                                                                    |                                                                                                    |                                                                                                    |
|--------------------------|-------------------------------|----------------------------------------------------------------------------------------------------|----------------------------------------------------------------------------------------------------|----------------------------------------------------------------------------------------------------|
| Tramitación por Internet |                               |                                                                                                    | Mis solicitudes                                                                                                    |                                                                                                    |
| Mis trámites             | Número total de regis         | tros: 3                                                                                                    |                                                                                                    |                                                                                                    |
| Mis expedientes          | Solicitante                   | Trámite                                                                                                    | Centra                                                                                                    | Número de<br>Registro                                                                                        |
| Mis datos                | NOTA:<br>En la columna Estado | Solicitud de Matrícula en Escuelas Oficiale     Datos de la solicitud     Descargar borrador     Descargar solicitud     Ver solicitud     Ver solicitud     Ver Adjuntos y Reclamaciones     Presentar documentación adicional     Presentar renuncia     Solicitud de vacantes disponibles     Presentar Reclamación     Pago de tasas/Precios Públicos | se p05483 - EOI Raimundo de Toledo     005483 - EOI Raimundo de Toledo     105483 - EOI Raimundo de Toledo     105483 - EOI Raimundo de Toledo     plicitud no se ha registrado por alg | 2299545-02/07/2021 21:4<br>22274879-01/07/2021 19:3<br>2602054-23/09/2020 16:5<br>guna de estas causas: habe |

Sobre la **solicitud de matrícula** se tiene la opción *Datos de la solicitud* 

y una vez elegida se llega, si el centro le ha asignado horario, a la pantalla siguiente:

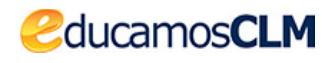

| 1 |    | - |   |
|---|----|---|---|
|   |    |   |   |
|   | •• |   | D |
|   |    |   | / |

| DATOS DEL ALUMNO O ALUMNA:              | 100000                 |                                             |                                                |  |
|-----------------------------------------|------------------------|---------------------------------------------|------------------------------------------------|--|
| ONI O Pasap. DNI/NIE                    | E: 03 9E               | Sexo: 🔘 Hombre 🔘 Mujer *                    | Nombre: Rocio                                  |  |
| rimer apellido: C                       |                        |                                             | Segundo apellido: G                            |  |
| echa de nacimiento: 28/10/1995          |                        |                                             | Nacionalidad: España                           |  |
| aís de Nacimiento: España               |                        |                                             | Localidad nacimiento<br>(SOLO EXTRANJEROS):    |  |
| rovincia de nacimiento: Madrid          | Municipio de           | e nacimiento: Madrid                        | Localidad de nacimiento: Madrid                |  |
| DATOS DE LA SOLICITUD:                  |                        |                                             |                                                |  |
| urso: A1 - Alemán (Presencial)          |                        | Cent                                        | ro: 45005483 - EOI Raimundo de Toledo (Toledo) |  |
| Inidad concedida: GRUPO B - MARTES      | Y JUEVES 19:00 - 21:0  | DO                                          |                                                |  |
| DATOS DE PAGO:                          |                        | -                                           |                                                |  |
| Citions unidad concedida y ol plaza par | a al pago do la matric | sula eo ha iniciado y no puodo roalizar dio | no pago, póngase en contacto con su centro     |  |

Cuando el centro aún no ha publicado los turnos asignados no se muestran los datos de pagos y como se le dice en el texto inferior de la imagen anterior, ha de ponerse en contacto con su centro.

Sin embargo, <u>cuando el centro ya ha publicado la asignación de turnos se</u> <u>muestran los datos de pago</u> como se ve en la imagen siguiente, y puede **iniciar el** pago telemático haciendo clic en el botón *Validar*.

| DATOS DEL ALUMNO O ALUMNA                                                                 | A:                                                                                                    |                                                                 |                                                                                                    |                                                     |
|-------------------------------------------------------------------------------------------|----------------------------------------------------------------------------------------------------|-----------------------------------------------------------------|----------------------------------------------------------------------------------------------------|-----------------------------------------------------|
| ONI OPasap.                                                                               | DNI/NIE: 03/ 9E                                                                                                    |                                                                 | Sexo: 🔘 Hombre 🔘 Mujer *                                                                                                    | Nombre: Rocio                                       |
| Primer apellido: Caracteria                                                               |                                                                                                    |                                                                 |                                                                                                    | Segundo apellido: G                                 |
| Fecha de nacimiento: 28/10/1995                                                           |                                                                                                    |                                                                 |                                                                                                    | Nacionalidad: España                                |
| País de Nacimiento: España                                                                |                                                                                                    |                                                                 |                                                                                                    | Localidad nacimiento<br>(SOLO EXTRANJEROS):         |
| Provincia de nacimiento: Madrid                                                           | Municipio                                                                                                    | de nacir                                                        | niento: Madrid                                                                                                    | Localidad de nacimiento: Madrid                     |
| DATOS DE LA SOLICITUD:                                                                    |                                                                                                    |                                                                 |                                                                                                    |                                                     |
| Curso: A1 - Alemán (Presencial)                                                           |                                                                                                    |                                                                 | Centro: 4                                                                                                    | 5005483 - EOI Raimundo de Toledo (Toledo)           |
| Unidad concedida: GRUPO B - M                                                             | ARTES Y JUEVES 19:00 - 21                                                                                                    | :00                                                             |                                                                                                    |                                                     |
|                                                                                           |                                                                                                    |                                                                 |                                                                                                    |                                                     |
| DATOS DE PAGO:<br>Conforme a lo establecido en la r<br>disfrute de bonificación alguna de | esolución de 01/04/2014, por<br>eberá abonar en concepto d<br>Concepto                                                                           | r la que s<br>e matrícu<br>Cuantia                              | e actualizan los precios públicos de las ense<br>la las siguientes cantidades:<br>Regulación                                                                                                    | ñanzas de idiomas, el alumnado que no               |
| DATOS DE PAGO:<br>Conforme a lo establecido en la r<br>disfrute de bonificación alguna de | esolución de 01/04/2014, por<br>eberá abonar en concepto d<br>Concepto<br>Apertura de expedientes                                                | r la que s<br>e matrícu<br>Cuantia<br>XX.XX€                    | e actualizan los precios públicos de las ense<br>la las siguientes cantidades:<br>Regulación<br>1ª matrícula de cualquier idioma en centros<br>de CLM (solo alumnos nuevos)<br>Una vez cada año académico independienteme                                                                                                   | ñanzas de idiomas, el alumnado que no               |
| DATOS DE PAGO:<br>Conforme a lo establecido en la r<br>disfrute de bonificación alguna de | esolución de 01/04/2014, por<br>eberá abonar en concepto d<br>Concepto<br>Apertura de expedientes<br>Servicios generales                         | r la que s<br>e matricu<br>Cuantia<br>XX.XX€<br>XX.XX€          | e actualizan los precios públicos de las ense<br>la las siguientes cantidades:<br>Regulación<br>1ª matrícula de cualquier idioma en centros<br>de CLM (solo alumnos nuevos)<br>Una vez cada año académico independienteme<br>del número de idiomas en los que se matricule                                                  | ñanzas de idiomas, el alumnado que no               |
| DATOS DE PAGO:<br>Conforme a lo establecido en la r<br>disfrute de bonificación alguna de | esolución de 01/04/2014, por<br>eberá abonar en concepto d<br>Concepto<br>Apertura de expedientes<br>Servicios generales<br>Matricula por idioma | Ta que se<br>e matrícu<br>Cuantia<br>XX.XXE<br>XX.XXE<br>XX.XXE | e actualizan los precios públicos de las ense<br>la las siguientes cantidades:<br>Regulación<br>1ª matrícula de cualquier idioma en centros<br>de CLM (solo alumnos nuevos)<br>Una vez cada año académico independienteme<br>del número de idiomas en los que se matricule<br>Una vez por cada idioma en los que se matricu | ñanzas de idiomas, el alumnado que no<br>ente<br>le |

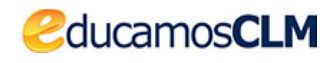

En el campo *Importe a pagar* ha de escribir la cantidad que le corresponda marcando el punto decimal con el carácter "." (el carácter "," no está permitido). Al validar la pantalla se le informa de que va a iniciar el pago telemático

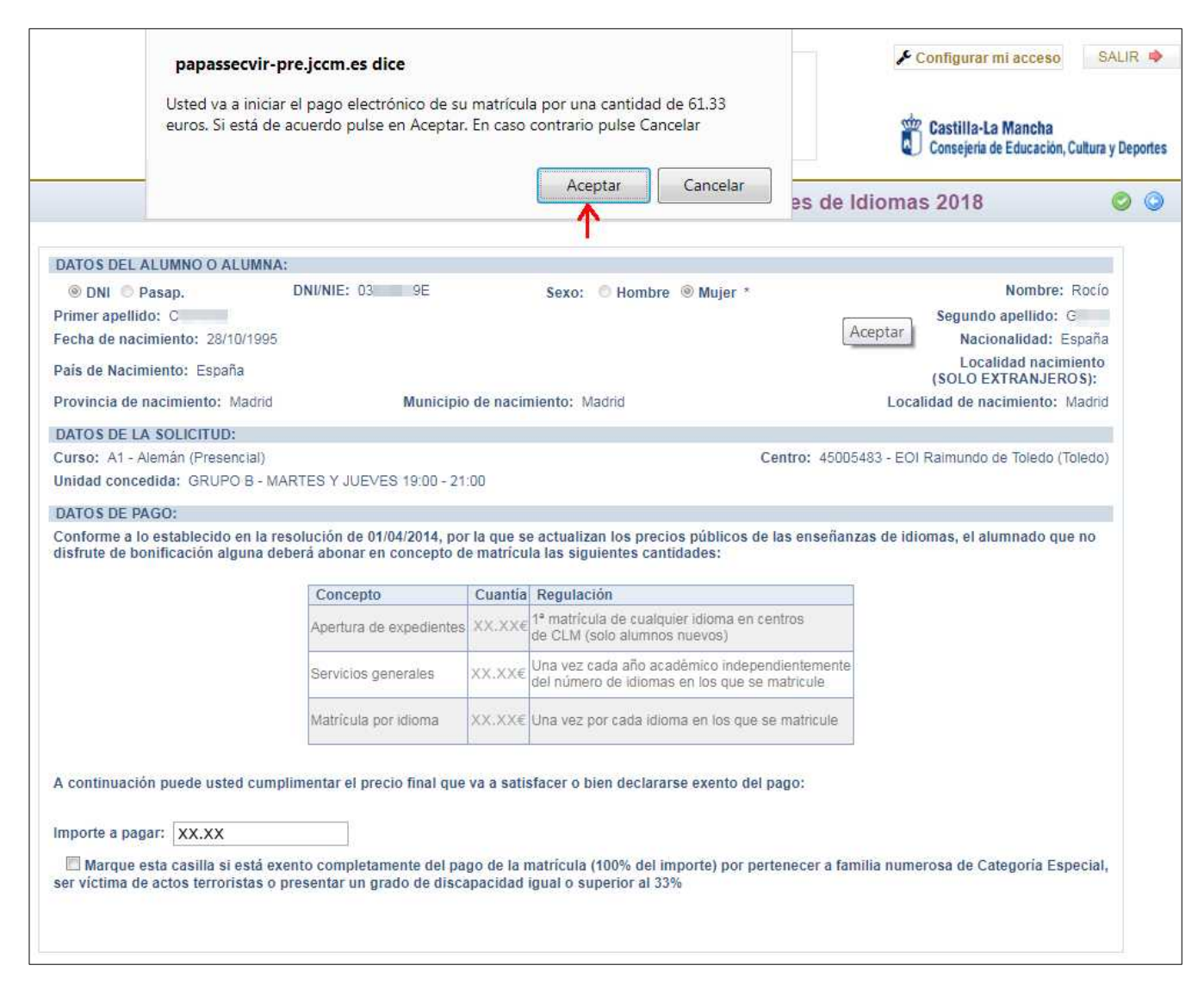

lo que ocurrirá al Aceptar el aviso.

### 2º Realizar el pago telemático

La primera pantalla del pago electrónico permite elegir entre "adeudo en cuenta" o "pago con tarjeta".

[Capte la atención de los lectores mediante una cita importante extraída del documento o utilice este espacio para resaltar un punto clave. Para colocar el cuadro de texto en cualquier lugar de la página, solo tiene que arrastrarlo.]

Debe realizar el pago como se indica a continuación **sin abandonar el proceso hasta volver a la Secretaría virtual de EducamosCLM**. Muchas personas abandonan el proceso tras poner los datos bancarios y no queda constancia de su pago en EducamosCLM.

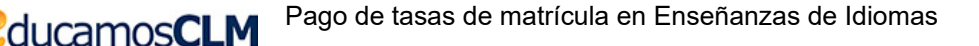

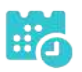

| in a start start s | Plataforma de pago y pres | sentación de tributos y otro                                                                            | Oficina electrónica<br>Consejería de Hacienda y Administraciones Públicas |  |
|----------------------------------------------------------------------------------------------------|---------------------------|----------------------------------------------------------------------------------------------------|---------------------------------------------------------------------------|--|
| Castilla-La Mancha<br>Acceso a la plataforma                                                                                                    | de pago:                  |                                                                                                    |                                                                           |  |
|                                                                                                    |                           | Pago de Tasas<br>mediante adeudo<br>en cuenta                                                           | Pago de Tasas<br>con tarjeta                                              |  |
|                                                                                                    |                           | Necesario certificado digital<br>Requisitos para operar<br>con la Plataforma<br>con Certificado Digital | Tarjetas admitidas<br>para este sistema de pago                           |  |

Al elegir uno de ellos el sistema muestra la pantalla que indica

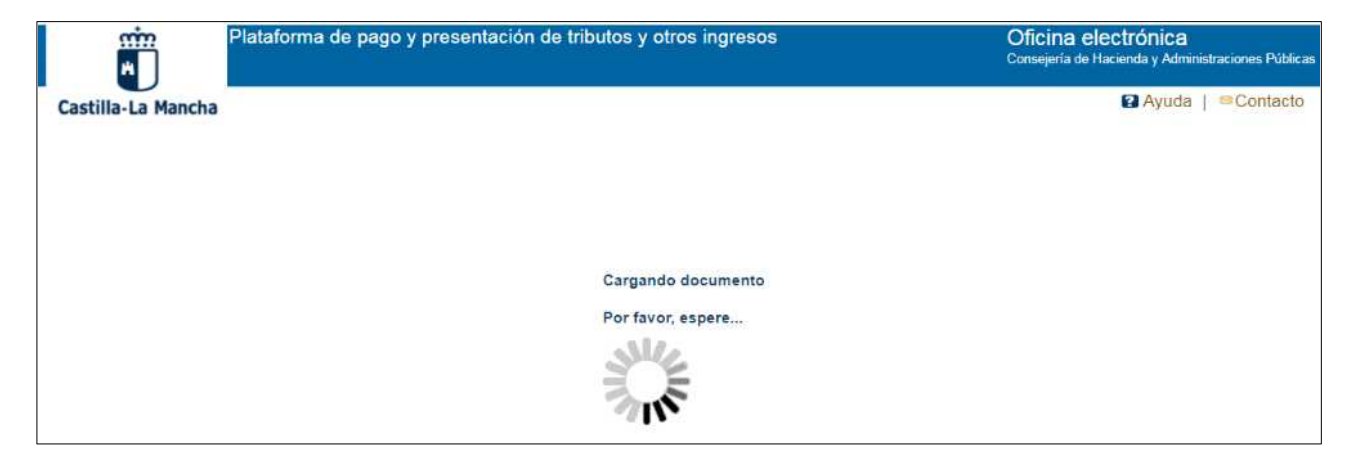

### Pago con tarjeta

Se muestra la pantalla siguiente con los datos del sujeto pasivo, fecha de devengo, el número de documento 046 asociado y el importe a abonar.

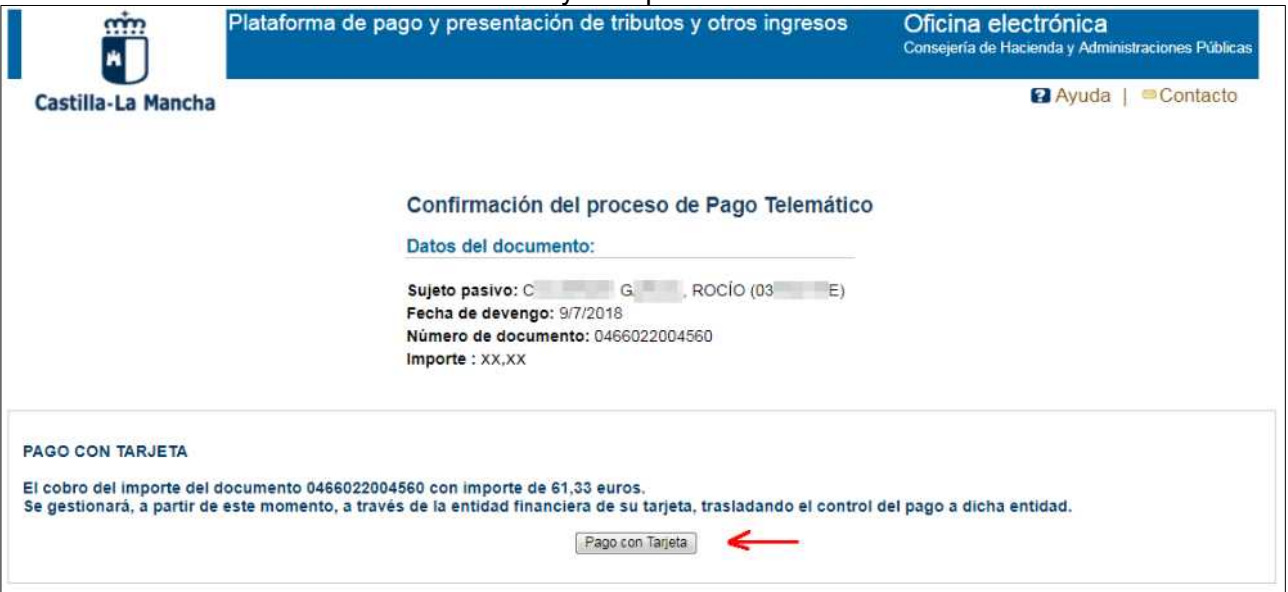

Al hacer clic en el botón *Pago con tarjeta* se presenta la pantalla donde incluir el número de tarjeta (sin espacios), la caducidad (mes – año) y el código de seguridad (CVV).

2ducamos**CLM** 

| Comerci                  | ia Global Payments                                                    | Seleccione su idioma Castellano                                    |
|--------------------------|-----------------------------------------------------------------------|--------------------------------------------------------------------|
| 1 Selecc                 | do de pago 😑 2                                                        | Comprobación A Solicitando Autorizadón B 4 Resultado Transacción D |
| Datos de                 | e la operación                                                        | Pagar con Tarjeta 🚾 😂 🐡                                            |
| Importe:                 | XX,XX€                                                                | Nº Tarjeta:                                                        |
| Comercio:                | JUNTA DE<br>COMUNIDADES DE<br>CASTILLA LA MANCHA<br>(SPAIN)           | 454     004       Caducidad:       12     20                       |
| Terminal:                | 329733661-1                                                           | Cód. Seguridad:                                                    |
| Pedido:                  | 000000410697                                                          | Cancelor Report                                                    |
| Fecha:                   | 09/07/2018 12:15                                                      | Caniccial                                                          |
| Descripción<br>producto: | Pago del documento<br>0466022004560 por un<br>importe de 61,33 euros. | Pagar con iupoy!                                                   |
| 🚯 ServiRe                | d Verified by MasterCard.                                             |                                                                    |
|                          | VISA Seturecove.                                                      |                                                                    |
|                          | (c) 2                                                                 | Powered by Redsýs                                                  |

Tras hacer clic en *Pagar* se muestran los datos del cargo que se va a realizar en su tarjeta.

| Verified by Auten<br>VISA                                                                                  | ticación Comercio<br>trónico Seguro ServiRed                                                                                             |
|----------------------------------------------------------------------------------------------------|----------------------------------------------------------------------------------------------------|
| Esta es la Fras <mark>e d</mark> e Control                                                                 | que usted definió para identificar al Servidor de<br>Autenticación                                                                       |
| 123456                                                                                                    |                                                                                                    |
| A continuación le presentan<br>que se nos                                                                  | nos los datos de la operación de compra para la<br>s está solicitando autorización:                                                      |
| Nº Tarjeta                                                                                                 | 454881*****0004                                                                                                    |
| Comercio                                                                                                   | JUNTA DE COMUNIDADES DE<br>CASTILLA LA MANCHA                                                                                            |
| Nº Pedido                                                                                                  | 000000410697                                                                                                    |
| Importe Operación                                                                                          | XX.XXEuros                                                                                                    |
| Fecha y Hora                                                                                               | 09/07/2018 12:17:26                                                                                                    |
| Rogamos informe su Códi<br>siguiente apartado y pulse<br>verifique su identidad.<br>Código de Identificaci | go de Identificación Personal - CIP - en el<br>Aceptar para que el Servidor de Autenticación<br>ión Personal CIP<br><b>ptar Cancelar</b> |

Al Aceptar se muestra la información del pago autorizado.

HA

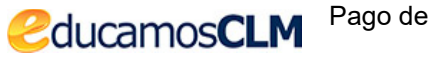

| Comerc                   | zia Global Payments                                                   | Seleccione su idioma Castellano                                                       |
|--------------------------|-----------------------------------------------------------------------|---------------------------------------------------------------------------------------|
| 1 Select<br>métod        | do de pago 🗗 🕹                                                        | Solicitando datos adicionales & 3 Autentificando 21 4 Resultado de la transacción 63  |
| Datos de                 | e la operación                                                        | OPERACIÓN AUTORIZADA CON CÓDIGO: 324565                                               |
| Importe:                 | XX,XX €                                                               | Nombre Titular: JUNTA DE COMUNIDADES DE CASTILLA LA MANCHA                            |
| Comercio:                | JUNTA DE<br>COMUNIDADES DE                                            | Número Tarjeta: **********0004                                                        |
|                          | CASTILLA LA MANCHA<br>(SPAIN)                                         | Url Comercio: http://WWW.JCCM.ES                                                      |
| Terminal:                | 329733661-1                                                           | Descripción producto: Pago del documento 0466022004560 por un importe de 61,33 euros. |
| Número<br>pedido:        | 000000410697                                                          |                                                                                       |
| Fecha:                   | 09/07/2018 12:15                                                      |                                                                                       |
| Descripción<br>producto: | Pago del documento<br>0466022004560 por un<br>importe de 61,33 euros. |                                                                                       |
|                          |                                                                       |                                                                                       |
|                          |                                                                       |                                                                                       |

### Y al Continuar se le informa de cómo guardar el justificante.

| Plataform                                                                                                    | na de pago y presentación de tributos y otros ingresos                                                                                                    | Oficina electrónica<br>Consejería de Hacienda y Administraciones Públicas                                         |
|----------------------------------------------------------------------------------------------------|----------------------------------------------------------------------------------------------------|----------------------------------------------------------------------------------------------------|
| Castilla-La Mancha                                                                                                    |                                                                                                    | 🛿 Ayuda   🔤 Contacto                                                                                              |
| Resultado de la operación                                                                                                    |                                                                                                    |                                                                                                    |
| El proceso de pago se ha real                                                                                                 | lizado con éxito.                                                                                                    |                                                                                                    |
| Estado: Pagado                                                                                                    |                                                                                                    |                                                                                                    |
| Seleccione [Descargar Justificante] o<br>Pulse [Continuar] para continuar con e                                               | IMPORTANTE: No olvide imprimir el justificante, para ello, después de                                                                                                    | iado.                                                                                                    |
| [Descargar Justificante ] Visualizar Justificante<br>Datos del Pago:                                                          | aceptar, haga clic en el botón Descargar Justificante. Copie el NRO:<br>0466022004560000324565 devuelto por su Entidad Financiera por si tiene<br>algún problema a la hora de imprimir el justificante.                                              |                                                                                                    |
| Importe: 61,33                                                                                                    | Con este NRO puede volver a obtener en cualquier momento el justificante<br>en el Portal Tributario, Consulta de documentos por NRC / NRO                                                                                                    |                                                                                                    |
| NKO: 0406022004060000324565 Fecha del par<br>Documento:                                                                       | Aceptar                                                                                                    |                                                                                                    |
| Nº Documento: 0466022004560                                                                                                   |                                                                                                    |                                                                                                    |
| Sujeto pasivo: Colmenar García, Rocio (039546<br>Concepto: 046 2032                                                           |                                                                                                    |                                                                                                    |
| IMPORTANTE: Copie el NRO: 046602<br>este NRO puede volver a obtener en cua<br>ATENCIÓN: Únicamente ha realizado<br>posterior. | 22004560000324565 devuelto por su Entidad Financiera por si tiene algún pro<br>alquier momento el justificante en el <u>Portal Tributario. Consulta de documentos</u><br>el pago de la tasa correspondiente. Imprima el justificante y pulse el boto | blema a la hora de imprimir el justificante. Con<br>por NRC / NRO.<br>En Continuar para seguir con la tramitación |
|                                                                                                    | Continuar                                                                                                    |                                                                                                    |

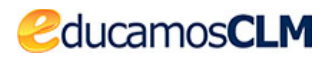

Al *Aceptar* el aviso se le presenta la confirmación de que la operación de pago se ha realizado correctamente, con los botones para visualizar o descargar el justificante.

| Plataforma de pago y presentación de tributos y otros ingresos                                                                                                    | <ul> <li>Oficina electrónica</li> <li>Consejería de Hacienda y Administraciones Públicas</li> </ul> |
|----------------------------------------------------------------------------------------------------|----------------------------------------------------------------------------------------------------|
| Castilla-La Mancha                                                                                                    | Ayuda   Contacto                                                                                    |
| Resultado de la operación                                                                                                    |                                                                                                    |
| El proceso de pago se ha realizado con éxito.                                                                                                    |                                                                                                    |
| Estado: Pagado                                                                                                    |                                                                                                    |
| Seleccione [Descargar Justificante] ó [Visualizar Justificante] para obtener el documento justificativo del pago<br>Pulse [Continuar] para continuar con el tramite.                                                                                                    | o efectuado.                                                                                        |
| Descargar Justificante Visualizar Justificante Acceleration Visualizar Justificante Acceleration Visualizar Justificante Visualizar Justificante Acceleration Visualizar Justificante Visualizar Visualizar Justificante Visualizar Visualizar Vis |                                                                                                    |
| Importe: XX,XX                                                                                                    |                                                                                                    |
| NRO: 0466022004560000324565 Fecha del pago: 09/07/2018                                                                                                    |                                                                                                    |
| Documento:                                                                                                    |                                                                                                    |
| Nº Documento: 0466022004560                                                                                                    |                                                                                                    |
| Sujeto pasivo: C C , Rocio (03 E) Fecha / Periodo devengo: 09/07/2018                                                                                                    |                                                                                                    |
| Concepto: 046 2032                                                                                                    |                                                                                                    |
| IMPORTANTE: Copie el NRO: 0466022004560000324565 devuelto por su Entidad Financiera por si tiene algú<br>NRO puede volver a obtener en cualquier momento el justificante en el <u>Portal Tributario, Consulta de documentos</u>                                                                                                    | n problema a la hora de imprimir el justificante. Con este<br>s <u>por NRC / NRO</u> .              |
| ATENCIÓN: Únicamente ha realizado el pago de la tasa correspondiente. Imprima el justificante y pulse<br>posterior.                                                                                                    | el botón Continuar para seguir con la tramitación                                                   |
| Continuar 🧲                                                                                                    |                                                                                                    |

Tras *Continuar* el sistema vuelve a la plataforma EducamosCLM – Secretaría virtual, donde se le recuerda que ha de guardar el justificante de pago.

| Castilla-La Mancha     | Papás 2.0                                                                                                    |
|------------------------|----------------------------------------------------------------------------------------------------|
| EDUCACIÓN, CULTURA Y D | EPORTES                                                                                                    |
|                        | Papás 2.0<br>Secretaría Virtual                                                                                                    |
|                        | El proceso de pago electrónico correspondiente a la liquidación 0466022004560 ha terminado<br>con éxito<br>No olvide anotar o guardar el número de justificante de pago: 0466022004560000324565 |
|                        | Pulse 'Aceptar' para volver a la Secretaria Virtual                                                                                                    |
|                        |                                                                                                    |

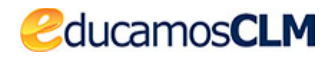

Al *Aceptar* se le muestra la información completa correspondiente a la matrícula y tasas que ha pagado, junto al número del documento 046 que lo justifica.

| DATOS DEL ALUMNO O ALUMNA:            |                                                            |  |
|---------------------------------------|------------------------------------------------------------|--|
| ONI O Pasap. DNI/NIE: 03              | E Sexo: Hombre Mujer * Nombre: Rocio                       |  |
| Primer apellido: C                    | Segundo apellido: G                                        |  |
| Fecha de nacimiento: 28/10/1995       | Nacionalidad: España                                       |  |
| País de Nacimiento: España            | Localidad nacimiento<br>(SOLO EXTRANJEROS):                |  |
| Provincia de nacimiento: Madrid Munic | ipio de nacimiento: Madrid Localidad de nacimiento: Madrid |  |
| DATOS DE LA SOLICITUD:                |                                                            |  |
| Curso: A1 - Alemán (Presencial)       | Centro: 45005483 - EOI Raimundo de Toledo (Toledo)         |  |
| Unidad concedida: GRUPO B - MARTE     | S Y JUEVES 19:00 - 21:00                                   |  |
| DATOS DE PAGO:                        |                                                            |  |
| Estado: Pagado                        | Código de liquidación 046: 0466022004560                   |  |
| Imports estisfactor VV VVC            | Nº Justificante de nago: 0/6602200/56000022/565            |  |

### Pago mediante adeudo en cuenta

Si elige el método de Pago mediante adeudo en cuenta tendrá que indicar Persona

| Persona   | Persona           | Gestoría /                    |
|-----------|-------------------|-------------------------------|
|           | Jurídica          | Profesional                   |
| $\square$ |                   |                               |
|           |                   |                               |
|           | Persona<br>Física | Persona<br>Física<br>Jurídica |

A continuación le aparece la pantalla de **autenticación** ante la pasarela de pago debiendo identificarse por alguno de los métodos propuestos (Certificado Digital, <u>Cl@ve</u> PIN, <u>CL@ve</u> Permanente).

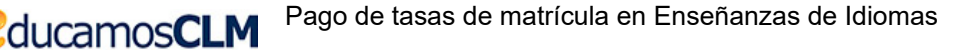

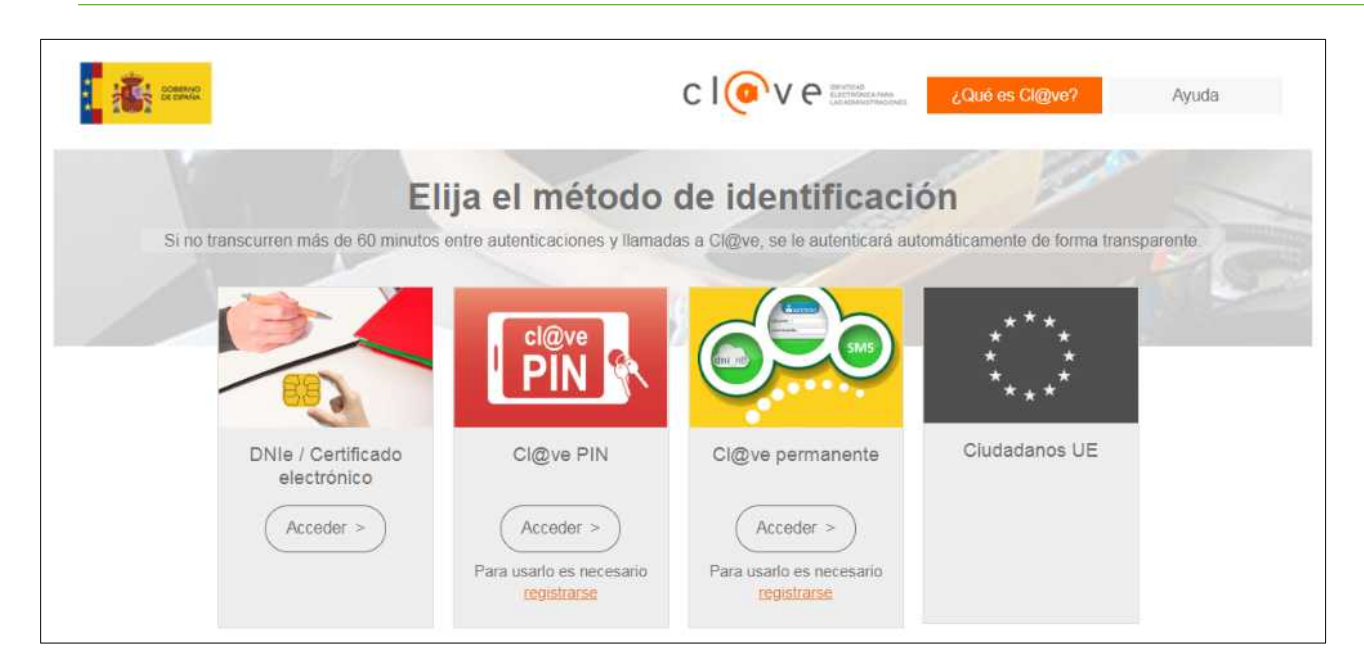

Si elige *DNIe / Certificado electrónico* tendrá que elegir el certificado que tenga instalado en su ordenador o introducir su DNI electrónico en un lector de tarjetas inteligentes.

|                                | ué es Cl@ve? Ayuda                                                                                                    |
|--------------------------------|----------------------------------------------------------------------------------------------------|
|                                | Petición de identificación de usuario                                                                                                    |
|                                | El siguiente sitio ha pedido que usted se identifique con un certificado:                                                                                                    |
|                                | se-pasarela-ident.dave.gob.es:443                                                                                                    |
|                                | Organizacion: "Ministerio de Hacienda y Función Pública"                                                                                                    |
|                                | Emitido bajo: "GeoTrust Inc."                                                                                                    |
|                                | Elija un certificado para presentarlo como identificación:                                                                                                    |
|                                | G/ . B/ ) RICARDO - 03 1A [7B:AA:D1:C9:24:5E:FE:0D:56:8F:7B:A5:1B:D8:D3:74]                                                                                                    |
|                                | Detalles del certificado seleccionado:                                                                                                    |
| Clove 1.0 © Gobierno de España | Emitido para: CN=GB, RICARDO - 03AgivenName=RICARDO,SN=G<br>BserialNumber=03A,C=ES<br>Número de serie: 7B:AA:D1:C9:24:5E:FE:0D:56:8F:7B:A5:1B:D8:D3:74<br>Válido de viernes, 08 de enero de 2016 10:04:37 a miércoles, 08 de enero de 2020 10:04:37<br>Usos de la clave: Firmando,No-repudio,Cifrado de la clave<br>Emitido por: CN=AC FNMT Usuarios,OU=Ceres,O=FNMT-RCM,C=ES<br>Guardado en: Disp. software de seguridad |
|                                | Recordar esta decisión                                                                                                    |
|                                | Aceptar Cancelar                                                                                                    |

A continuación, se muestra la pantalla donde introducir los datos de su cuenta bancaria.

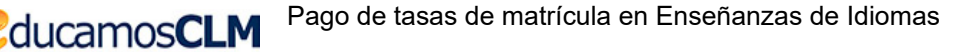

| Número de documento: 0466022004786                                                                                                    |                                                                                                    |                                                                                                    |
|----------------------------------------------------------------------------------------------------|----------------------------------------------------------------------------------------------------|----------------------------------------------------------------------------------------------------|
| Entidad financiera                                                                                                    | Cuenta                                                                                                    | Importe                                                                                                   |
| 2048 LIE                                                                                                    | 2048 / 0064 / 11 / 21 155                                                                                                    | XX,XX€                                                                                                    |
|                                                                                                    | onunas y aceptado el cargo en dicha cuenta, generara un Nune                                                                                                    | ro de Referencia Completo                                                                                 |
| (NRC), quedando obligada frente a la Hacienda<br>contribuyente de su obligación frente a la misma<br>de la Entidad de depósito.                            | a Pública de la Junta de Comunidades de Castilla la Mancha por<br>a. Una vez generado el correspondiente NRC no se admitirá la n                                                                                | ro de Referencia Completo<br>dicho importe y liberando al<br>etrocesión del pago por parte                |
| (NRC), quedando obligada frente a la Hacienda<br>contribuyente de su obligación frente a la mism<br>de la Entidad de depósito.<br>Para Continuar el proce: | a Pública de la Junta de Comunidades de Castilla la Mancha por<br>a. Una vez generado el correspondiente NRC no se admitirá la m<br>so de Pago Telemático pulse <b>Aceptar</b> , o pulse <b>Cancelar</b> para s | ro de Referencia Completo<br>dicho importe y liberando al<br>etrocesión del pago por parte<br>uspenderlo. |

Seguidamente ha de hacer clic en el botón Pagar.

| sin<br>M               | Plataforma de pago y presentación de tributos y otros ingresos                |                                       | Oficina electrónica<br>Consejeria de Hacienda y Administr | aciones Públicas      |
|------------------------|-------------------------------------------------------------------------------|---------------------------------------|-----------------------------------------------------------|-----------------------|
| Castilla-La Mancha     |                                                                               | Datos de la autorización: 03827801A   | SAYUDA  <br>GARCIA BARGUEÑO RICARDO                       | Contacto<br>Principal |
| Confirmación del proc  | eso de PAGO TELEMÁTICO                                                        |                                       |                                                           |                       |
| Usted va a firmar la s | iguiente información del documento 0466022004786                              | Millicadormodelos cuersions 6 chierre | innszracilasznumholas1z/numh                              | oraccombreat          |
| Firma 03 A G           | B en nombre de 03 A G/ B/ RICARDO                                             |                                       | ione scasnide stratilitojae i stratili                    | E .                   |
| -                      |                                                                               |                                       |                                                           |                       |
|                        | Para Finalizar el proceso de Pago Telemático marque <b>conforme</b> y pulse f | Pagar, o Cancelar para suspende       | rlo.                                                      |                       |

Si todo va correctamente el sistema responderá con la información del pago del pago realizado de forma similar a como ocurre en la modalidad de pago con tarjeta.

# 3º comprobar la información de matrícula y pago de las tasas

Puede volver a consultar la información de la matrícula y pago de tasas desde la pantalla *CÓMO VAN MIS TRÁMITES*, eligiendo la opción *Datos de la solicitud* sobre la solicitud de *Matrícula*.

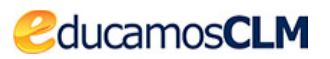

| Tramitación por Internet                   |                              |                                                                                                    | Mis solicitud                           | e  |  |
|--------------------------------------------|------------------------------|----------------------------------------------------------------------------------------------------|-----------------------------------------|----|--|
| <ul> <li>Mis trámites</li> </ul>           | Número total de registros: 3 |                                                                                                    |                                         |    |  |
| Mis solicitudes                            | Solicitante                  | Trámite                                                                                                    | Centro                                  | F  |  |
| <sup>o</sup> Mis solicitudes               | C Rocio                      | Admisión de Escuelas Oficiales de Idiomas<br>(Alemán). Curso 2018/19                                                       | 45005483 - EOI Raimundo de Toledo       | 11 |  |
| Pendientes de Firma     Mis autorizaciones | C Rocio                      | Admisión en Ciclos Formativos de Grado Medio<br>2018/19 (Modalidad Presencial)                                             | 45004909 - IES Juanelo Turriano         | P  |  |
| 9 Mis expedientes                          | C Rorig                      | Solicitud de Matrícula en Escuelas Oficiales Datos de la solicitud                                                         | 45005483 - EOI Raimundo de Toledo       | 2  |  |
| 9 Mis datos                                | NOTA:                        | Descargar firmada<br>Descargar borrador                                                                                    |                                         |    |  |
|                                            | En la columna Estado         | <ul> <li>Ver Adjuntos y Reclamaciones</li> <li>Presentar documentación adicional</li> <li>Presentar Reclamación</li> </ul> | vlicitud no se ha registrado por alguna | de |  |

Donde se muestran la información indicada en el apartado anterior.

| ONI      Pasap. DNI/NIE: 03          | E Sexo: Hombre Mujer * Nombre: Rocio                        |  |
|--------------------------------------|-------------------------------------------------------------|--|
| Primer apellido: C                   | Segundo apellido: G                                         |  |
| Fecha de nacimiento: 28/10/1995      | Nacionalidad: España                                        |  |
| País de Nacimiento: España           | Localidad nacimiento<br>(SOLO EXTRANJEROS):                 |  |
| Provincia de nacimiento: Madrid Muni | cipio de nacimiento: Madrid Localidad de nacimiento: Madrid |  |
| DATOS DE LA SOLICITUD:               |                                                             |  |
| Curso: A1 - Alemán (Presencial)      | Centro: 45005483 - EOI Raimundo de Toledo (Toledo)          |  |
| Unidad concedida: GRUPO B - MART     | ES Y JUEVES 19:00 - 21:00                                   |  |
|                                      |                                                             |  |
| DATOS DE PAGO:                       |                                                             |  |
| DATOS DE PAGO:<br>Estado: Pagado     | Código de liquidación 046: 0466022004560                    |  |

# 3. Cuestiones de interés al subsanar / presentar documentación adicional

# 1. Si el centro educativo no le ha asignado horario no podrá realizar el pago.

En caso de que el centro educativo no le hubiese asignado horario y trata de iniciar el pago con el "tic verde" el sistema le avisará

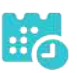

| papassecvir-pre.jccm.es dice<br>Su centro no le ha asignado horario, póngase en contacto con su centro.<br>Aceptar | Castilla-La Mar                                            | ncha<br>ucación, Cultura y Deport |
|----------------------------------------------------------------------------------------------------|------------------------------------------------------------|-----------------------------------|
| Seguimiento de la Solicitud de Matricula en Escuelas Or                                                            | iciaies de Idiomas 2018                                    | 0 0                               |
| DATOS DEL ALUMNO O ALUMNA:                                                                                         |                                                            |                                   |
| ◎ DNI <sup>©</sup> Pasap. DNI/NIE: 04 K Sexo: <sup>®</sup> Hombre <sup>©</sup> Mujer *                             | Nombre: Mauricio                                           |                                   |
| Primer apellido: Farmer                                                                                            | Segundo apellido                                           |                                   |
| Fecha de nacimiento: 14/07/1998                                                                                    | Nacionalidad: Espana                                       |                                   |
| País de Nacimiento: Ecuador                                                                                        | Localidad nacimiento<br>(SOLO EXTRANJEROS): Machala el Oro |                                   |
| Provincia de nacimiento: Municipio de nacimiento:                                                                  | Localidad de nacimiento:                                   |                                   |
| DATOS DE LA SOLICITUD:                                                                                             |                                                            |                                   |
| Curso: A1 - Alemán (Presencial)                                                                                    | Centro: 45005483 - EOI Raimundo de Toledo (Toledo)         |                                   |
| Unidad concedida: Unidad pendiente de conceder                                                                     |                                                            |                                   |
| DATOS DE PAGO:                                                                                                    |                                                            |                                   |
| Si tiene unidad concedida y el plazo para el pago de la matrícula se ha iniciado y no puede realiza                | r dicho pago, póngase en contacto con su centro.           |                                   |

y no podría realizar el pago mientras tanto.

# 2. Al iniciar el pago la cantidad a abonar ha de tener como punto decimal el carácter ".".

Si utilizar otro carácter diferente al "." el sistema no le deja continuar hasta que no lo corrija como se ve en la imagen siguiente.

2ducamos**CLM** 

| Filing the interval                                                                                                    | re.jccm.es <mark>d</mark> ice                                                                                                    |                                                                      |                                                                                                    | a Mancha<br>le Educación, Cultura y Deportes                               | € Configurat                      |
|----------------------------------------------------------------------------------------------------|----------------------------------------------------------------------------------------------------|----------------------------------------------------------------------|----------------------------------------------------------------------------------------------------|----------------------------------------------------------------------------|-----------------------------------|
|                                                                                                    | icido no es correcto: XX,)                                                                                                    | (X                                                                   |                                                                                                    |                                                                            |                                   |
| Seguimient                                                                                                    | o de la Solicitud d                                                                                                    | ie ma                                                                | tricula en Escuelas Oficial                                                                                                    | es de Idiomas 2018                                                         |                                   |
| DATOS DEL ALUMNO O ALUMNA:                                                                                                    |                                                                                                    |                                                                      |                                                                                                    |                                                                            |                                   |
| 🖲 DNI 🖱 Pasap.                                                                                                    | DNI/NIE: 03 E                                                                                                    |                                                                      | Sexo: Aceptar Mujer *                                                                                                    |                                                                            | Nombre: Rocio                     |
| Primer apellido: C                                                                                                    |                                                                                                    |                                                                      |                                                                                                    | Segund                                                                     | o apellido: G                     |
| Fecha de nacimiento: 28/10/1995                                                                                                    |                                                                                                    |                                                                      |                                                                                                    | Naci                                                                       | ionalidad: España                 |
| País de Nacimiento: Españ                                                                                                    |                                                                                                    |                                                                      |                                                                                                    | (SOLO E                                                                    | alidad nacimiento<br>XTRANJEROS): |
| Provincia de nacimiento: Madrid                                                                                                    | Municipio                                                                                                    | de naci                                                              | imiento: Madrid                                                                                                    | Localidad de n                                                             | acimiento: Madrid                 |
| DATOS DE LA SOLICITUD                                                                                                    |                                                                                                    |                                                                      |                                                                                                    |                                                                            |                                   |
| Curso: A1 - Alemán (Presencial)                                                                                                    |                                                                                                    |                                                                      | Cen                                                                                                    | tro: 45005483 - EOI Raimundo                                               | de Toledo (Toledo)                |
| Unidad concedida: GRUPO B - MAP                                                                                                    | RTES Y JUEVES 19:00 - 21                                                                                                    | 00                                                                   |                                                                                                    |                                                                            |                                   |
|                                                                                                    |                                                                                                    |                                                                      |                                                                                                    |                                                                            |                                   |
| DATOS DE PAGO:                                                                                                    |                                                                                                    |                                                                      |                                                                                                    |                                                                            |                                   |
| DATOS DE PAGO:<br>Conforme a lo establecido en la res                                                                                                    | olución de 01/04/2014, poi                                                                                                    | la que s                                                             | se actualizan los precios públicos de la                                                                                                    | s enseñanzas de idiomas, el a                                              | lumnado que no                    |
| DATUS DE PAGO:<br>Conforme a lo establecido en la res<br>disfrute de bonificación alguna deb                                                                 | olución de 01/04/2014, por<br>erá abonar en concepto de                                                                                                    | · la que s<br>e matríci                                              | se actualizan los precios públicos de la<br>ula las siguientes cantidades:                                                                                                    | s enseñanzas de idiomas, el a                                              | lumnado que no                    |
| DATOS DE PAGO:<br>Conforme a lo establecido en la res<br>disfrute de bonificación alguna deb                                                                 | olución de 01/04/2014, por<br>erá abonar en concepto de<br>Concepto                                                                                                    | la que s<br>e matríci<br>Cuantía                                     | se actualizan los precios públicos de la<br>ula las siguientes cantidades:<br>a  Regulación                                                                                                    | s enseñanzas de idiomas, el a                                              | lumnado que no                    |
| DATOS DE PAGO:<br>Conforme a lo establecido en la res<br>disfrute de bonificación alguna deb                                                                 | olución de 01/04/2014, por<br>erá abonar en concepto de<br>Concepto<br>Apertura de expedientes                                                                               | la que s<br>e matrici<br>Cuantía<br>23.43€                           | se actualizan los precios públicos de la<br>ula las siguientes cantidades:<br>a Regulación<br>1ª matrícula de cualquier idioma en cent<br>de CLM (solo alumnos nuevos)                                                                                                    | s enseñanzas de idiomas, el al<br>ros                                      | lumnado que no                    |
| DATOS DE PAGO:<br>Conforme a lo establecido en la res<br>disfrute de bonificación alguna deb                                                                 | olución de 01/04/2014, por<br>erá abonar en concepto de<br>Concepto<br>Apertura de expedientes<br>Servicios generales                                                        | la que s<br>e matrici<br>Cuantía<br>23.43€<br>9.34€                  | se actualizan los precios públicos de la<br>ula las siguientes cantidades:<br>a Regulación<br>1ª matrícula de cualquier idioma en cent<br>de CLM (solo alumnos nuevos)<br>Una vez cada año académico independi<br>del número de idiomas en los que se ma                                                                                        | s enseñanzas de idiomas, el a<br>ros<br>entemente<br>tricule               | lumnado que no                    |
| DATOS DE PAGO:<br>Conforme a lo establecido en la res<br>disfrute de bonificación alguna deb                                                                 | olución de 01/04/2014, por<br>erá abonar en concepto de<br>Concepto<br>Apertura de expedientes<br>Servicios generales<br>Matrícula por idioma                                | la que s<br>e matrice<br>23.43€<br>9.34€<br>51.99€                   | se actualizan los precios públicos de la<br>ula las siguientes cantidades:<br>a Regulación<br>1ª matrícula de cualquier idioma en cent<br>de CLM (solo alumnos nuevos)<br>Una vez cada año académico independi<br>del número de idiomas en los que se ma<br>Una vez por cada idioma en los que se r                                             | s enseñanzas de idiomas, el al<br>ros<br>entemente<br>tricule<br>natricule | lumnado que no                    |
| DATOS DE PAGO:<br>Conforme a lo establecido en la res<br>disfrute de bonificación alguna deb                                                                 | olución de 01/04/2014, por<br>erá abonar en concepto de<br>Concepto<br>Apertura de expedientes<br>Servicios generales<br>Matricula por idioma<br>imentar el precio final que | a que se matrice<br>Cuantía<br>23.43€<br>9.34€<br>51.99€<br>va a sat | se actualizan los precios públicos de la<br>ula las siguientes cantidades:<br>a Regulación<br>1ª matrícula de cualquier idioma en cent<br>de CLM (solo alumnos nuevos)<br>Una vez cada año académico independi<br>del número de idiomas en los que se ma<br>Una vez por cada idioma en los que se r<br>isfacer o bien declararse exento del pag | s enseñanzas de idiomas, el al<br>ros<br>entemente<br>tricule<br>natricule | lumnado que no                    |
| DATOS DE PAGO:<br>Conforme a lo establecido en la res<br>disfrute de bonificación alguna deb<br>A continuación puede usted cumpli<br>mporte a pagar: (XX,XX) | olución de 01/04/2014, por<br>erá abonar en concepto de<br>Concepto<br>Apertura de expedientes<br>Servicios generales<br>Matricula por idioma<br>imentar el precio final que | a que s<br>e matrice<br>23.43€<br>9.34€<br>51.99€<br>va a sat        | se actualizan los precios públicos de la<br>ula las siguientes cantidades:<br>a Regulación<br>1ª matrícula de cualquier idioma en cent<br>de CLM (solo alumnos nuevos)<br>Una vez cada año académico independi<br>del número de idiomas en los que se ma<br>Una vez por cada idioma en los que se r<br>isfacer o bien declararse exento del pag | s enseñanzas de idiomas, el al<br>ros<br>entemente<br>tricule<br>natricule | lumnado que no                    |

# 3. Corregir un error en las tasas calculadas antes de finalizar el proceso.

Si una vez iniciado el pago descubre que ha consignado erróneamente las tasas no lleguen hasta el final. Puede volver a iniciar el pago y el sistema le dará opción de corregirlo presentando la pantalla siguiente.

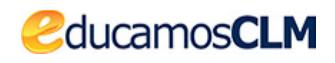

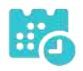

Seguimiento de la Solicitud de Matrícula en Escuelas Oficiales de Idiomas 2018 DATOS DEL ALUMNO O ALUMNA: ONI O Pasap. DNI/NIE; 03 /E Nombre: Rocio Sexo: O Hombre O Mujer \* Primer apellido: C Segundo apellido: C Fecha de nacimiento: 28/10/1995 Nacionalidad: España Localidad nacimiento País de Nacimiento: España (SOLO EXTRANJEROS): Provincia de nacimiento: Madrid Municipio de nacimiento: Madrid Localidad de nacimiento: Madrid DATOS DE LA SOLICITUD: Curso: A1 - Alemán (Presencial) Centro: 45005483 - EOI Raimundo de Toledo (Toledo) Unidad concedida: GRUPO B - MARTES Y JUEVES 19:00 - 21:00 DATOS DE PAGO: Usted ha iniciado el pago de la matrícula a través de la Secretaría Virtual pero aún no lo ha hecho efectivo Pulse Aceptar para continuar el pago con los siguientes datos: Importe a pagar: XX.XX€ Código de liquidación 046: 0466022004673 Marque esta casilla si el importe a pagar no es correcto, y desea comenzar de nuevo el proceso. 🗷 ◄

Tras validar la pantalla marcando el *check* que indica que desea comenzar de nuevo el proceso se presenta el aviso de que va a comenzar de nuevo el proceso de pago.

| passecvir-pre.jccm.es dice                                                                                                    | 🗲 Configurar mi acceso 🛛 SALIR 🍁                                  |
|----------------------------------------------------------------------------------------------------|-------------------------------------------------------------------|
| ed va a comenzar un nuevo proceso, ¿esta seguro que desea continuar?<br>Aceptar Car                                                          | Castilla-La Mancha<br>Consejería de Educación, Cultura y Deportes |
| eguimiento de la Solicitud de Matricula en Escuela                                                                                           | s oriciaies de Idiomas 2018 🛛 🛇 🤤                                 |
| DATOS DEL ALUMNO O ALUMNA:                                                                                                    |                                                                   |
|                                                                                                    | Mujer * Aceptar Jombre: Rocio                                     |
| Primer apellido: C                                                                                                    | Segundo apellido: G                                               |
| Fecha de nacimiento: 28/10/1995                                                                                                    | Nacionalidad: España                                              |
| Pais de Nacimiento: España                                                                                                    | Localidad nacimiento<br>(SOLO EXTRANJEROS):                       |
| Provincia de nacimiento: Madrid Municipio de nacimiento: Madrid                                                                              | Localidad de nacimiento: Madrid                                   |
| DATOS DE LA SOLICITUD:                                                                                                    |                                                                   |
| Curso: A1 - Alemán (Presencial) Centro: 45005483                                                                                             | 3 - EOI Raimundo de Toledo (Toledo)                               |
| Unidad concedida: GRUPO B - MARTES Y JUEVES 19:00 - 21:00                                                                                    |                                                                   |
| DATOS DE PAGO:                                                                                                    |                                                                   |
| Usted ha iniciado el pago de la matricula a través de la Secretaría Virtua<br>Pulse Aceptar para continuar el pago con los siguientes datos: | l pero aún no lo ha hecho efectivo                                |
|                                                                                                    | a liquidanión 0461 0466000004670                                  |
| Importe a pagar: XX.XX€ Código d                                                                                                    | le indulación 040, 0400022004075                                  |

Si lo Acepta se le presenta de nuevo la pantalla donde ha de reflejar las tasas.

### 4. Pago telemático no finalizado correctamente.

Consejería de Educación, Cultura y Deportes. Viceconsejería de Educación

Si el proceso de finalización del pago telemático no finaliza correctamente la información que se mostrará en EducamosCLM es la siguiente.

| Castilla-La Mancha   | 2ducamosCLM                                                                                                   |
|----------------------|----------------------------------------------------------------------------------------------------|
| EDUCACIÓN, CULTURA Y | DEPORTES                                                                                                    |
|                      | Secretaría<br>virtual                                                                                         |
|                      | El proceso de pago electrónico correspondiente a la liquidación 0466047508683 ha sido<br>cancelado<br>Aceptar |
|                      | Purse 'Aceptar' para volver a la Secretaria Virtual                                                           |

Para realizar de nuevo el pago ha de comentar el proceso desde el principio, es decir, desde *Mis trámites – Mis solicitudes – Mis solicitudes*, sobre la solicitud de matrícula se elige la opción *Datos de la solicitud.* 

### 5. Exención en el pago de la tasa.

Si reúne alguno de los requisitos de exención del pago de la tasa ha de marcar el check correspondiente y validar la pantalla.

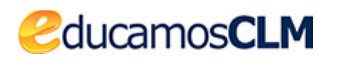

| ATOS DEL ALUMNO O ALUMNA:                                                                                                    |                                                                                                    |                                                                            |                                                                                                    |                                                           |
|----------------------------------------------------------------------------------------------------|----------------------------------------------------------------------------------------------------|----------------------------------------------------------------------------|----------------------------------------------------------------------------------------------------|-----------------------------------------------------------|
| 🖲 DNI 🔘 Pasap.                                                                                                    | DNI/NIE: 03 1A                                                                                                    |                                                                            | Sexo: 🔘 Hombre 🔘 Mujer *                                                                                                    | Nombre: R                                                 |
| rimer apellido: G                                                                                                    |                                                                                                    |                                                                            |                                                                                                    | Segundo apellido:                                         |
| cha de nacimiento: 14/03/1965                                                                                                    |                                                                                                    |                                                                            |                                                                                                    | Nacionalidad: España                                      |
| aís de Nacimiento: España                                                                                                    |                                                                                                    |                                                                            |                                                                                                    | Localidad nacimiento<br>(SOLO EXTRANJEROS):               |
| ovincia de nacimiento: Toledo                                                                                                    | Municipio                                                                                                    | de nacin                                                                   | niento: Bargas                                                                                                    | Localidad de nacimiento: Bargas                           |
| ATOS DE LA SOLICITUD:                                                                                                    |                                                                                                    |                                                                            |                                                                                                    |                                                           |
| u <b>rso:</b> A2 - Alemán (Presencial)                                                                                                    |                                                                                                    |                                                                            | Centro: 45                                                                                                    | 005483 - EOI Raimundo de Toledo (Toledo)                  |
| nidad concedida: GRUPO A - LUN                                                                                                    | NES Y MIÉRCOLES 19:00 - 2                                                                                                    | 21:00                                                                      |                                                                                                    |                                                           |
|                                                                                                    |                                                                                                    |                                                                            |                                                                                                    |                                                           |
| ATOS DE PAGO:<br>onforme a lo establecido en la res<br>sfrute de bonificación alguna deb                                                      | solución de 01/04/2014, poi<br>perá abonar en concepto de                                                                                                    | r la que s<br>e matrícu                                                    | e actualizan los precios públicos de las ensei<br>Ila las siguientes cantidades:                                                                                                    | ianzas de idiomas, el alumnado que no                     |
| ATOS DE PAGO:<br>onforme a lo establecido en la res<br>sfrute de bonificación alguna deb                                                      | solución de 01/04/2014, por<br>perá abonar en concepto de<br>Concepto                                                                                                    | r la que s<br>e matrícu<br>Cuantia                                         | e actualizan los precios públicos de las ensei<br>Ila las siguientes cantidades:<br>Regulación                                                                                                    | ianzas de idiomas, el alumnado que no                     |
| ATOS DE PAGO:<br>onforme a lo establecido en la res<br>sfrute de bonificación alguna deb                                                      | solución de 01/04/2014, poi<br>verá abonar en concepto de<br>Concepto<br>Apertura de expedientes                                                                               | r la que s<br>e matrícu<br>Cuantia<br>XX.XX€                               | e actualizan los precios públicos de las ensei<br>la las siguientes cantidades:<br>Regulación<br>1ª matrícula de cualquier idioma en centros<br>de CLM (solo alumnos nuevos)                                                                                                    | ianzas de idiomas, el alumnado que no                     |
| ATOS DE PAGO:<br>onforme a lo establecido en la re:<br>sfrute de bonificación alguna deb                                                      | solución de 01/04/2014, por<br>perá abonar en concepto de<br>Concepto<br>Apertura de expedientes<br>Servicios generales                                                        | r la que s<br>e matricu<br>Cuantia<br>XX.XX€<br>XX.XX€                     | e actualizan los precios públicos de las ensei<br>la las siguientes cantidades:<br>Regulación<br>1ª matrícula de cualquier idioma en centros<br>de CLM (solo alumnos nuevos)<br>Una vez cada año académico independientem<br>del número de idiomas en los que se matricul                                                                                                | ianzas de idiomas, el alumnado que no<br>ente<br>e        |
| ATOS DE PAGO:<br>onforme a lo establecido en la re:<br>sfrute de bonificación alguna deb                                                      | solución de 01/04/2014, por<br>perá abonar en concepto de<br>Concepto<br>Apertura de expedientes<br>Servicios generales<br>Matrícula por idioma                                | r la que s<br>e matricu<br>XX.XX€<br>XX.XX€<br>XX.XX€                      | e actualizan los precios públicos de las ensei<br>la las siguientes cantidades:<br>Regulación<br>1ª matrícula de cualquier idioma en centros<br>de CLM (solo alumnos nuevos)<br>Una vez cada año académico independientem<br>del número de idiomas en los que se matricul<br>Una vez por cada idioma en los que se matricu                                               | ianzas de idiomas, el alumnado que no<br>ente<br>e        |
| ATOS DE PAGO:<br>onforme a lo establecido en la re:<br>sfrute de bonificación alguna det                                                      | solución de 01/04/2014, por<br>perá abonar en concepto de<br>Concepto<br>Apertura de expedientes<br>Servicios generales<br>Matrícula por idioma                                | r la que s<br>e matricu<br>XX.XX€<br>XX.XX€<br>XX.XX€                      | e actualizan los precios públicos de las ensei<br>la las siguientes cantidades:<br>Regulación<br>1ª matrícula de cualquier idioma en centros<br>de CLM (solo alumnos nuevos)<br>Una vez cada año académico independientem<br>del número de idiomas en los que se matricul<br>Una vez por cada idioma en los que se matricu                                               | ianzas de idiomas, el alumnado que no<br>ente<br>e<br>lle |
| ATOS DE PAGO:<br>onforme a lo establecido en la re:<br>sfrute de bonificación alguna det<br>continuación puede usted cumpl                    | solución de 01/04/2014, por<br>perá abonar en concepto de<br>Concepto<br>Apertura de expedientes<br>Servicios generales<br>Matrícula por idioma<br>imentar el precio final que | r la que s<br>e matrícu<br>XX.XX€<br>XX.XX€<br>XX.XX€<br>XX.XX€            | e actualizan los precios públicos de las enser<br>la las siguientes cantidades:<br>Regulación<br>1ª matrícula de cualquier idioma en centros<br>de CLM (solo alumnos nuevos)<br>Una vez cada año académico independientem<br>del número de idiomas en los que se matricul<br>Una vez por cada idioma en los que se matricul<br>sfacer o bien declararse exento del pago: | ianzas de idiomas, el alumnado que no<br>ente<br>e<br>Jle |
| ATOS DE PAGO:<br>onforme a lo establecido en la re:<br>sfrute de bonificación alguna det<br>continuación puede usted cumpl<br>uporte a pagar: | solución de 01/04/2014, por<br>perá abonar en concepto de<br>Concepto<br>Apertura de expedientes<br>Servicios generales<br>Matrícula por idioma<br>imentar el precio final que | r la que s<br>e matricu<br>Cuantia<br>XX.XX€<br>XX.XX€<br>XX.XX€<br>XX.XX€ | e actualizan los precios públicos de las ensei<br>la las siguientes cantidades:<br>Regulación<br>1ª matrícula de cualquier idioma en centros<br>de CLM (solo alumnos nuevos)<br>Una vez cada año académico independientem<br>del número de idiomas en los que se matricul<br>Una vez por cada idioma en los que se matricul<br>sfacer o bien declararse exento del pago: | ianzas de idiomas, el alumnado que no<br>ente<br>e<br>Jle |

Al validar la pantalla anterior el sistema le lleva de nuevo a la pantalla de *Mis solicitudes*, pues no tiene que completar ningún pago. Si sobre la solicitud de *Matrícula* se elige *Datos de la solicitud* se le informa que alegó exención del pago.

| DATOS DEL ALUMNO O ALUMNA:                     |                                                            |  |
|------------------------------------------------|------------------------------------------------------------|--|
| DNI      Pasap.     DNI/NIE: 03     A          | Sexo:      Hombre      Mujer * Nombre: R                   |  |
| Primer apellido: C                             | Segundo apellido:                                          |  |
| Fecha de nacimiento: 1                         | Nacionalidad: España                                       |  |
| Pais de Nacimiento: España                     | Localidad nacimiento<br>(SOLO EXTRANJEROS):                |  |
| Provincia de nacimiento: Toledo Municipio d    | le nacimiento: Bargas Localidad de nacimiento: Bargas      |  |
| DATOS DE LA SOLICITUD:                         |                                                            |  |
| Curso: A2 - Alemán (Presencial)                | Centro: 45005483 - EOI Raimundo de Toledo (Toledo)         |  |
| Unidad concedida: GRUPO A - LUNES Y MIÉRCO     | DLES 19:00 - 21:00                                         |  |
| DATOS DE PAGO:                                 |                                                            |  |
| Usted ha tramitado el pago de la matricula ale | gando exención al mismo.                                   |  |
| Ci dessa inisiar un nuevo proceso de pago para | modificar el procio final a caticfacor marque osta cacilla |  |

Cuestión que tendrá que justificar en el centro educativo.

## 6. Cómo llegar a la pantalla CÓMO VAN MIS TRÁMITES.

Desde cualquier pantalla de la Secretaría virtual, si hace clic en el icono de la parte

| Secretaria                   |                   |              |                 |  |  |
|------------------------------|-------------------|--------------|-----------------|--|--|
| Tramiterión nor              | 懸果                |              | Mis solicitudes |  |  |
| Internet                     |                   |              |                 |  |  |
| Internet<br>Envier solicitud | Número total de r | registros: 7 |                 |  |  |

superior Izquierda

ducamos**CLM** 

se llega a la pantalla de inicio, donde aparece la pestaña CÓMO VAN MIS TRÁMITES.

| Admisión en Ciclos Form<br>22/05/2018<br>Está abierto el plazo para solicitar                                            | Admisión en Ciclos Formativos de Grado Superior 2018/19 (Modalidad Presencial)<br>22/05/2018<br>Está abierto el plazo para solicitar un puesto escolar en Ciclos Formativos de Grado Superior hasta el 26 de junio. |       |                                                                                                    |  |  |  |
|----------------------------------------------------------------------------------------------------|----------------------------------------------------------------------------------------------------|-------|----------------------------------------------------------------------------------------------------|--|--|--|
| PRESENTACIÓN DE                                                                                                    | E SOLI                                                                                                    | CITUD | CÓMO VAN MIS TRÁMITES                                                                                                    |  |  |  |
| Admisión                                                                                                    |                                                                                                    |       | Becas y Ayudas                                                                                                    |  |  |  |
| Admisión en Ciclos Formativos Formación Profesional Básica. Curso<br>2018/19<br>Solicitud de admisión. Primer periodo    | 0                                                                                                    | đ     | Solicitud de ayuda de formación por la participación en actividades<br>vinculadas al Plan de Garantia Juvenil autorizadas en Castilla-La Mancha<br>2018 |  |  |  |
| Admisión en Ciclos Formativos de Grado Medio 2018/19 (Modalidad E-<br>Learning)<br>Solicibul de admisión Secundo periodo | 0                                                                                                    | Ø     | Solicitud de ayuda en el plan de garantía juvenil                                                                                                    |  |  |  |

## 4. Atención al usuario ante un problema técnico

Si tiene algún **problema de tipo técnico** con EducamosCLM durante este proceso u otro similar ha de ponerse en contacto con el servicio de atención de incidencias **escribiendo un correo a la dirección** <u>educamosclm@jccm.es</u> indicando en el mismo su nombre completo y DNI, alumno y trámite al que se refiere el problema y describiendo brevemente el problema que se ha producido.